# АКЦИОНЕРНОЕ ОБЩЕСТВО «СИСТЕМНЫЙ ОПЕРАТОР ЕДИНОЙ ЭНЕРГЕТИЧЕСКОЙ СИСТЕМЫ»

# Единая система сбора неоперативной технологической информации с объектов электроэнергетики для АО «СО ЕЭС»

### Программный модуль передачи НТИ (ПМП ССНТИ)

#### ИНСТРУКЦИЯ ПО ВОССТАНОВЛЕНИЮ

Версия 1.0.0.

Москва, 2023

Взам. инв. №

| laTe |         |         |      |   |       |      |                              |        |      |        |
|------|---------|---------|------|---|-------|------|------------------------------|--------|------|--------|
| ИД   |         |         |      |   |       |      |                              |        |      |        |
| дп.  |         |         |      |   |       |      |                              |        |      |        |
| Πo   | Изм.    | Кол.уч. | Лист | № | Подп. | Дата |                              |        |      |        |
| Ι.   | Разраб. |         |      |   |       |      |                              | Стадия | Лист | Листов |
| цод  | Пров.   |         |      |   |       |      |                              | Р      | 1    | 10     |
| ſоП  |         |         |      |   |       |      | ПМП ССНТИ.                   |        |      |        |
| B. J |         |         |      |   |       |      | инструкция по восстановлению |        |      |        |
| Ин   | ГИП     |         |      |   |       |      |                              |        |      |        |

## ТЕРМИНЫ, ОПРЕДЕЛЕНИЯ И СОКРАЩЕНИЯ

| Сокращение     | Расшифровка                                                                                                    |
|----------------|----------------------------------------------------------------------------------------------------|
| APM            | Автоматизированное рабочее место                                                                                                    |
| БД             | База данных                                                                                                    |
| ДЦ             | Диспетчерский центр                                                                                                    |
| ИА             | Исполнительный аппарат АО «СО ЕЭС»                                                                                                    |
| ЛЭП            | Линия электропередачи                                                                                                    |
| НТИ            | Неоперативная технологическая информация                                                                                                    |
| ПМП ССНТИ      | Программный модуль передачи НТИ ССНТИ                                                                                                    |
| ПО             | Программное обеспечение                                                                                                    |
| PAC            | Регистратор аварийных событий                                                                                                    |
| РЗА            | Релейная защита и автоматика                                                                                                    |
| Сервер РАС     | Сервер, на котором собираются и хранятся данные регистрации<br>аварийных событий с одного или более объектов<br>электроэнергетики, и с которого осуществляется передача<br>данных регистрации аварийных событий в диспетчерские<br>центры субъекта оперативно-диспетчерского управления |
| СО             | АО «СО ЕЭС», Системный оператор Единой энергетической системы                                                                                                    |
| ССНТИ          | Система сбора неоперативной технологической информации                                                                                                    |
| Устройство РЗА | Устройство релейной защиты и автоматики                                                                                                    |

| Взам. инв. №    |      |         |      |    |       |      |                              |     |
|-----------------|------|---------|------|----|-------|------|------------------------------|-----|
| г. Подп. и дата |      |         |      |    |       |      |                              |     |
| № подл          |      |         |      |    |       |      | ПМП ССНТИ.                   | Лис |
| Инв.            | Изм. | Кол.уч. | Лист | N⁰ | Подп. | Дата | Инструкция по восстановлению | 2   |
|                 |      |         |      |    |       |      |                              |     |

## СОДЕРЖАНИЕ

| 1 BB | ЕДЕНИЕ 1                                                               |  |  |  |  |  |  |  |  |  |  |  |  |  |
|------|------------------------------------------------------------------------|--|--|--|--|--|--|--|--|--|--|--|--|--|
| 1.1  | 1.1 Назначение программного модуля передачи НТИ 1                      |  |  |  |  |  |  |  |  |  |  |  |  |  |
| 1.2  | .2 Назначение инструкции                                               |  |  |  |  |  |  |  |  |  |  |  |  |  |
| 1.3  | 1.3 Требования к квалификации персонала1                               |  |  |  |  |  |  |  |  |  |  |  |  |  |
| 1.4  | 1.4 Необходимые права пользователя для восстановления Системы          |  |  |  |  |  |  |  |  |  |  |  |  |  |
| 2    | ОБЩАЯ ПОСЛЕДОВАТЕЛЬНОСТЬ ВОССТАНОВЛЕНИЯ                                |  |  |  |  |  |  |  |  |  |  |  |  |  |
| РАБ  | ОТОСПОСОБНОСТИ ПО                                                      |  |  |  |  |  |  |  |  |  |  |  |  |  |
| 2.1  | 2.1 Штатный и нештатный режимы работы. Ошибка! Закладка не определена. |  |  |  |  |  |  |  |  |  |  |  |  |  |
| 2.2  | Действия администратора субъекта электроэнергетики при возникновении   |  |  |  |  |  |  |  |  |  |  |  |  |  |
| неш  | татного режима работы ПО Ошибка! Закладка не определена.               |  |  |  |  |  |  |  |  |  |  |  |  |  |
| 2    | .2.1 Не загружается веб-сайт ПМП ССНТИОшибка! Закладка не              |  |  |  |  |  |  |  |  |  |  |  |  |  |
| опр  | еделена.                                                               |  |  |  |  |  |  |  |  |  |  |  |  |  |
| 2    | .2.2 Пользователь не может авторизоваться на веб-сайте ПООшибка!       |  |  |  |  |  |  |  |  |  |  |  |  |  |
| Зак  | ладка не определена.                                                   |  |  |  |  |  |  |  |  |  |  |  |  |  |
| 2    | .2.3 Пользователь авторизуется на веб-сайте ПО,                        |  |  |  |  |  |  |  |  |  |  |  |  |  |
| но с | айт работает некорректно Ошибка! Закладка не определена.               |  |  |  |  |  |  |  |  |  |  |  |  |  |

| Взам. инв. № |      |         |      |    |       |      |                                            |           |
|--------------|------|---------|------|----|-------|------|--------------------------------------------|-----------|
| Подп. и дата |      |         |      |    |       |      |                                            |           |
| Инв. № подл. | Изм. | Кол.уч. | Лист | No | Подп. | Дата | ПМП ССНТИ.<br>Инструкция по восстановлению | Лист<br>3 |
|              | <br> |         |      |    |       |      |                                            |           |

#### 1 ВВЕДЕНИЕ

#### 1.1 Назначение программного модуля передачи НТИ

Программный модуль передачи НТИ (далее — ПМП ССНТИ, ПО) — программный модуль ССНТИ, расположенный на сервере РАС на энергообъекте. ПМП ССНТИ осуществляет передачу осциллограмм с серверов РАС энергообъектов в систему сбора данных в ДЦ (ССНТИ).

Система сбора неоперативной технологической информации (далее – ССНТИ) предназначена для автоматизированного сбора неоперативной технологической информации (далее – НТИ) с объектов электроэнергетики (электрических подстанций, электростанций, энергопринимающих устройств потребителей электрической энергии), а также получения НТИ из центров сбора НТИ субъектов электроэнергетики технологических режимах их 0 функционирования, в том числе файлов параметрирования устройств РЗА ЛЭП и оборудования, относящихся к объектам диспетчеризации, с целью последующей ее обработки, хранения, анализа и предоставления персоналу АО «СО ЕЭС».

#### 1.2 Назначение инструкции

Взам. инв. №

Настоящая инструкция применяется на местах персоналом, проводящим работы по восстановлению ПМП ССНТИ.

#### 1.3 Требования к квалификации персонала

Персонал, занимающийся восстановлением ПМП ССНТИ, должен обладать необходимой квалификацией и опытом администрирования ОС «Windows» или ОС «Astra Linux» (в зависимости от используемой на энергообъекте), опыт администрирования СУБД.

| 1414   |         |         |      |    |       |      |                              |        |      |        |
|--------|---------|---------|------|----|-------|------|------------------------------|--------|------|--------|
| п. и д |         |         |      |    |       |      |                              |        |      |        |
| MOLL   | Изм.    | Кол.уч. | Лист | N⁰ | Подп. | Дата |                              |        |      |        |
| Ι.     | Разраб. |         |      |    |       |      |                              | Стадия | Лист | Листов |
| r Ho   | Пров.   |         |      |    |       |      |                              | Р      | 1    | 10     |
| T N    |         |         |      |    |       |      | ПМП ССНТИ.                   |        |      |        |
| 5.     |         |         |      |    |       |      | инструкция по восстановлению |        |      |        |
| КПН    | ГИП     |         |      |    |       |      |                              |        |      |        |

В целях ознакомления с общим порядком установки и настройки перед проведением работ по установке ПМП ССНТИ персоналу следует также ознакомиться с документацией:

– Описание ПО ПМП ССНТИ;

- Руководство пользователя ПМП ССНТИ;

– Инструкция по установке и настройке ПМП ССНТИ (отдельно для ОС «Windows» или ОС «Astra Linux»).

#### 1.4 Необходимые права пользователя для восстановления Системы

Восстановление Системы выполняется лицом, обладающим правами администратора на выбранных для установки системы серверах и правами sysadmin базы данных.

| Взам. инв. № |            |                  |    |       |      |                                                   |           |
|--------------|------------|------------------|----|-------|------|---------------------------------------------------|-----------|
| Подп. и дата |            |                  |    |       |      |                                                   |           |
| Инв. № подл. | Изм. Кол.у | <i>-</i> ч. Лист | Nº | Подп. | Дата | ПМП ССНТИ.<br>Инструкция по установке и настройке | Лист<br>2 |

## 2 ОБЩАЯ СХЕМА РАБОТЫ ПМП И ССНТИ

Программный комплекс ССНТИ

Программный комплекс ССНТИ работает на сервере ia-ssnticom.cdu.so [172.31.0.181] и доступен по адресам:

https://ia-ssnticom.cdu.so:443

https://ia-ssnticom-crt.cdu.so:443 https://ia-ssnticom-gost.cdu.so:443

https://ia-ssnticom-gost-crt.cdu.so:443

ПМП (Программный Модуль Передачи данных) является клиентом для сервера ССНТИ

На сервере с работающим ПМП должны корректно разрешаться dns-имена в соответствие с таблицей ниже:

DNS

172.31.0.181 ia-ssnticom.cdu.so 172.31.0.181 ia-ssnticom-crt.cdu.so

172.31.0.181 ia-ssnticom-gost.cdu.so

172.31.0.181 ia-ssnticom-gost-crt.cdu.so

Для самого простого случая достаточно настроить dns для адреса:

ia-ssnticom.cdu.so

Должны быть настроены разрешающие правила подключения к серверу *ia-ssnticom.cdu.so.* 

ПМП подключается по протоколу https на порт 443 к серверу

#### ia-ssnticom.cdu.so

[172.31.0.181]

инв. Ne

B3aM.

Іодп. и дата

Схема подключения ПМП к ССНТИ в самом простом случае выглядит так

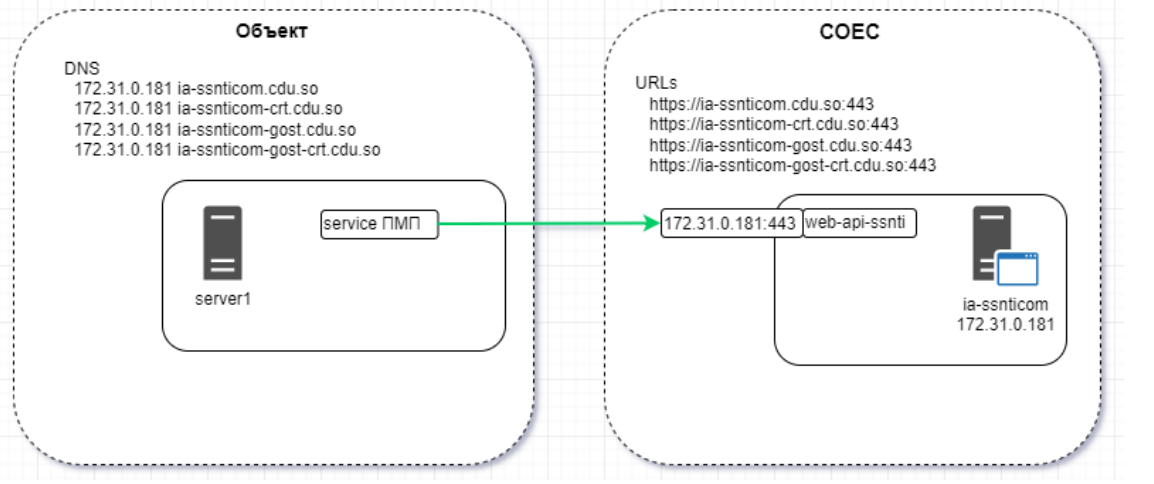

Проверка доступности ССНТИ с сервера на котором работает ПМП

В качестве первичной проверки на объекте на ПК с ПМП можно открыть в браузере ссылку страницы коммуникационного сервера ССНТИ в ИА СО ЕЭС: *https://ia-ssnticom.cdu.so:443/swagger* в браузерах chrome, Яндекс браузер, орега или любом другом браузере, работающем на базе chrome. В итоге должна открыться страница Swagger

| Ц      |      |         |      |   |       |      |                                     |      |
|--------|------|---------|------|---|-------|------|-------------------------------------|------|
| 0 II 0 |      |         |      |   |       |      | ПМП ССНТИ                           | Лист |
| B. N   |      |         |      |   |       |      | Инструкция по установке и настройке | 3    |
| Ин     | Изм. | Кол.уч. | Лист | № | Подп. | Дата | тпетрукция по установке и настроике | 5    |

Если страница открывается значит DNS сервер, промежуточное сетевое оборудование и правила фильтрации настроены корректно. Можно переходить к настройке ПМП по инструкциям прилагаемым к документации ПМП.

Если страница не открывается, можно выполнить дальнейшую диагностику и сбор информации о проблеме по п.3 данного документа. А также выполнить скрипт test\_connection.ps1 и передать общую собранную информацию в техническую поддержку. Информацию скрипт сохраняет в файл test\_conection\_log.txt на рабочем столе пользователя под которым этот скрипт был запущен.

Запуск скрипта лучше всего производить в консоли powershell:

-открыть окно powershell (Пуск = powershell = Enter)

-открыть через любой текстовый редактор скрипт test\_connection.ps1 из состава дистрибутива ПМП

-скопировать все содержимого скрипта test\_connection.ps1 и вставить в окно powershell правым кликом мышки.

-Скрипт начнет собирать информацию и сохранит ее в файле

test\_conection\_log.txt на рабочем столе.

-Когда скрипт полностью отработает файл test\_conection\_log.txt будет открыть в блокноте. Длительность может составить 2-3 минуты.

| Взам. инв. № |                                         |                                   |
|--------------|-----------------------------------------|-----------------------------------|
| Подп. и дата |                                         |                                   |
| Инв. № подл. | Изм. Кол.уч.Лист № Подп. Дата ПМП ССНТИ | Лис<br>по установке и настройке 4 |

# **З ОБЩАЯ ПОСЛЕДОВАТЕЛЬНОСТЬ ДИАГНОСТИКИ ПРОБЛЕМ И ВОССТАНОВЛЕНИЯ РАБОТОСПОСОБНОСТИ ПО**

1. Понять по какому сценарию был установлен ПМП и на какой операционной системе, а также ведется работа с ним с того же самого ПК, на котором он был установлен или с другого (если с другого, то данные проверки должны выполняться на обоих ПК-и с ПМП и на том, с которого ведется работа с ПМП). 2. Последовательно пройти по шагам. Если какого-то компонента не хватает, то установить его по Инструкции по установке ПМП для соответствующей ОС.

3. На каждом шаге сохранять информацию и если проблема не решена объектом самостоятельно, то передать всю собранную информацию через ИА СО ЕЭС в РТСофт.

4. Также часть диагностической информации собирает наш скрипт

#### 1. Windows

инв. Ne

B3aM.

[нв. № подл. Подп. и дата

1) проверить наличие записи в DNS или C:\Windows\System32\drivers\etc\hosts

с сопоставлением доменного имени коммуникационного сервера *iassnticom.cdu.so* его ip-адресу

Для сценариев по ГОСТ также наличие записей:

- ia-ssnticom-gost.cdu.so

-u ia-ssnticom-gost-crt.cdu.so.

2) проверить наличие установленного корневого сертификата СО ЕЭС

3) для сценариев по ГОСТ:

-поверить наличие установленного корневого ГОСТ-сертификат ИА СО ЕЭС -проверить наличие установленного корневого сертификата КриптоПро

-проверить, что корректно установлена КриптоПро версии не ниже 5 (вместе с криптопровайдером уровня ядра CSP) и у нее действующая не истекшая лицензия

-проверить, что используется Яндекс-браузер с плагином CADES и расширением или браузер Chromium-GOST (также с плагином и расширением) 4) проверить выполнение команды *telnet ia-ssnticom.cdu.so* 443

Для объектов, работающих по ГОСТ, также проверка результатов команд:

#### telnet ia-ssnticom-gost.cdu.so 443

#### telnet ia-ssnticom-gost-crt.cdu.so 443

5) проверить, что запущены и работают службы CimService и ResModApi

6) проверить, что запущена и работает СУБД (по умолчанию-PostgreSQL, если она была выбрана при установке) и в ней успешно созданы обе БД - CimService и ResMod

| 7) | проверить, | ЧТО | В | браузере               | открываются    | сервисы | ПМП |
|----|------------|-----|---|------------------------|----------------|---------|-----|
| -  |            |     | ŀ | <u>nttp://localhos</u> | <u>st:5010</u> |         | и   |

- http://localhost:5005/swagger

|      |         |      |    |       |      |                                                   | Лист |
|------|---------|------|----|-------|------|---------------------------------------------------|------|
|      |         |      |    |       |      | ПИП ССПТИ.<br>Инструкция по установке и настройке | 5    |
| Изм. | Кол.уч. | Лист | N⁰ | Подп. | Дата | тпетрукция по установке и пастронке               | 3    |

8) Открыть в браузере служебный адрес коммуникационного сервиса в ИА СО ЕЭС:

Для объектов, работающих по RSA:

https://ia-ssnticom.cdu.so/swagger

Для объектов, работающих по ГОСТ и логину:

https://ia-ssnticom-gost.cdu.so/swagger

Для объектов, работающих по ГОСТ и сертификатам:

https://ia-ssnticom-gost-crt.cdu.so/swagger

9) собрать, заархивировать и прислать логи ПМП, хранящиеся на сервере с ПМП в папке C:\ProgramData\RTSoft

## 2. Linux

1) проверить наличие записи в DNS или /etc/hosts с сопоставлением доменного имени коммуникационного сервера *ia-ssnticom.cdu.so* его ip-адресу Для сценариев по ГОСТ также наличие записей:

- ia-ssnticom-gost.cdu.so

-u ia-ssnticom-gost-crt.cdu.so.

2) проверить наличие установленного корневого сертификата СО ЕЭС

3) для сценариев по ГОСТ проверить:

-наличие установленного корневого ГОСТ-сертификат ИА СО ЕЭС;

-наличие установленного корневого сертификата КриптоПро

-корректно ли установлена КриптоПро версии не ниже 5 (вместе с криптопровайдером уровня ядра CSP) и у нее действующая не истекшая лицензия

-что используется Яндекс-браузер с плагином CADES и расширением или браузер Chromium-GOST (также с плагином и расширением)

- корректно ли установлена библиотека GostEngy

- установлена ли библиотека openssl версии не ниже 1.1.1k от 2021 года командой *openssl version* 

-конфигурацию

openssl

командами:

openssl version -d

#### openssl engine

инв. N<u>o</u>

B3am. 1

Тодп. и дата

4) проверить доступность для ПМП на объекте сервисов ССНТИ на коммуникационном сервере:

выполнить команду telnet ia-ssnticom.cdu.so 443

Для объектов, работающих по ГОСТ, также проверить выполнение команд: *telnet ia-ssnticom-gost.cdu.so* 443

telnet ia-ssnticom-gost-crt.cdu.so 443

5) проверить выстраивание шифрованного туннеля от ПМП до ССНТИ: Для работы ПМП по RSA:

openssl s\_client -connect ia-ssnticom.cdu.so:443 -showcerts для работы ПМП по ГОСТ и логину:

openssl s\_client -connect ia-ssnticom-gost.cdu.so:443 -showcerts

| Ħ.            |      |         |      |    |       |      |                                                   |      |
|---------------|------|---------|------|----|-------|------|---------------------------------------------------|------|
| ПO,           |      |         |      |    |       |      |                                                   | Лист |
| з. У <u>о</u> |      |         |      |    |       |      | ПМП ССНТИ.<br>Инатрукция на матанарка и наатройка | 6    |
| Ин            | Изм. | Кол.уч. | Лист | N⁰ | Подп. | Дата | инструкция по установке и настроике               | 6    |

Для работы ПМП по ГОСТ и сертификату:

openssl s\_client -connect ia-ssnticom-gost-crt.cdu.so:443 -showcerts

6) проверить, что запущены и работают службы CimService и ResModApi командой *sudo pmp status* 

7) проверить, что запущена и работает СУБД (по умолчанию-PostgreSQL, если она была выбрана при установке) и в ней успешно созданы обе БД CimService и ResMod командой

sudo systemctl status postgresql.service

| 8) | проверить, | ЧТО | В | браузере | открываются | сервисы | ПМП |
|----|------------|-----|---|----------|-------------|---------|-----|
| -  |            |     | и |          |             |         |     |

- <u>http://localhost:5005/swagger</u>

9) Открыть в браузере служебный адрес коммуникационного сервиса в ИА СО ЕЭС:

Для объектов, работающих по RSA:

https://ia-ssnticom.cdu.so/swagger

Для объектов, работающих по ГОСТ и логину:

https://ia-ssnticom-gost.cdu.so/swagger

Для объектов, работающих по ГОСТ и сертификатам:

https://ia-ssnticom-gost-crt.cdu.so/swagger

10) собрать, заархивировать и прислать логи ПМП, хранящиеся на сервере с ПМП в папке /var/log/rtsoft/

| Взам. инв. № |      |        |      |    |       |      |                                                   |          |
|--------------|------|--------|------|----|-------|------|---------------------------------------------------|----------|
| Подп. и дата |      |        |      |    |       |      |                                                   |          |
| Инв. № подл. | Изм. | Кол.уч | Лист | No | Подп. | Дата | ПМП ССНТИ.<br>Инструкция по установке и настройке | Лис<br>7 |